# Thunderbird e-pasta konfigurācija

### Saturs

| levads                                       | 2  |
|----------------------------------------------|----|
| Jaunākās Thunderbird versijas iegūšana       | 2  |
| Lai veiktu Thunderbird e-pasta konfigurāciju |    |
| Thunderbird opciju logs                      | 11 |
| Vēstuļu piegādes iestatījumi                 | 12 |
| Konta iestatījumu logs                       | 13 |
| Izejošā servera (SMTP) iestatījumu izvēle    | 14 |

#### levads

Latvijas Universitātes IT departaments LU darbinieku e-pastu nodrošina ar sistēmu Office 365, līdz ar to LU darbiniekiem tiek ieteikts lietot tiešsaistes (online) Outlook e-pastu <u>https://outlook.office.com/</u> vai Outlook standalone e-pasta klientu datorā vai mobilajā ierīcē. Tiem darbiniekiem, kas līdz šim lietoja Thunderbird e-pastu savā datorā, un būs vēlme lietot to arī turpmāk, obligāti būs jāveic Thunderbird e-pasta klienta atjaunināšana uz jaunāko versiju un pārkonfigurācija.

#### Jaunākās Thunderbird versijas iegūšana

Pats vienkāršākais veids ir doties uz lietotnes izstrādātāju mājas lapu un lejupielādēt pēdējo versiju: <u>https://www.thunderbird.net/en-US/</u>

Lejupielādējot un palaižot šo failu, jāpiekrīt sistēmas drošības paziņojumam par jaunas programmatūras darbināšanu uz jūsu iekārtas. Pēc tam sākas pats uzstādīšanas process, poga **"Tālāk (Next)"**:

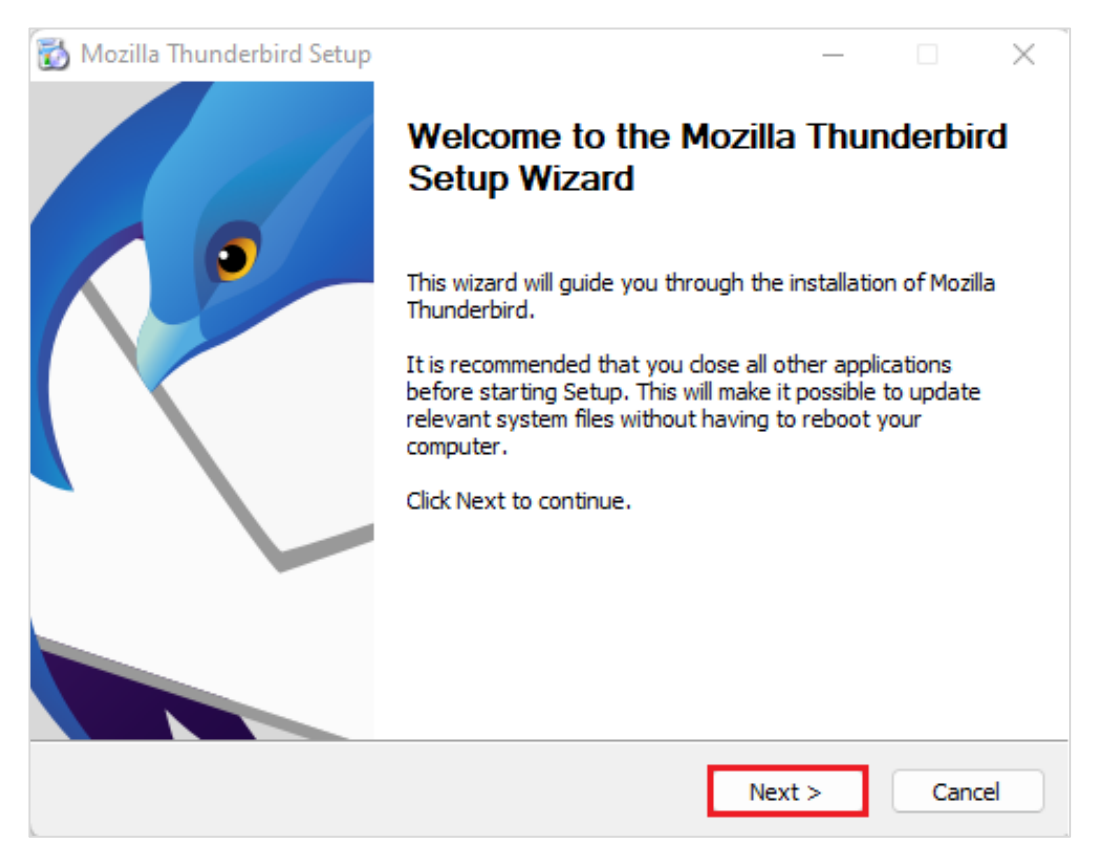

Ja neesat droši, iesakām izvēlēties uzstādīšanu pēc noklusējuma **"Standart"**, un tālāk noklikšķinot uz pogas **"Tālāk (Next)"**:

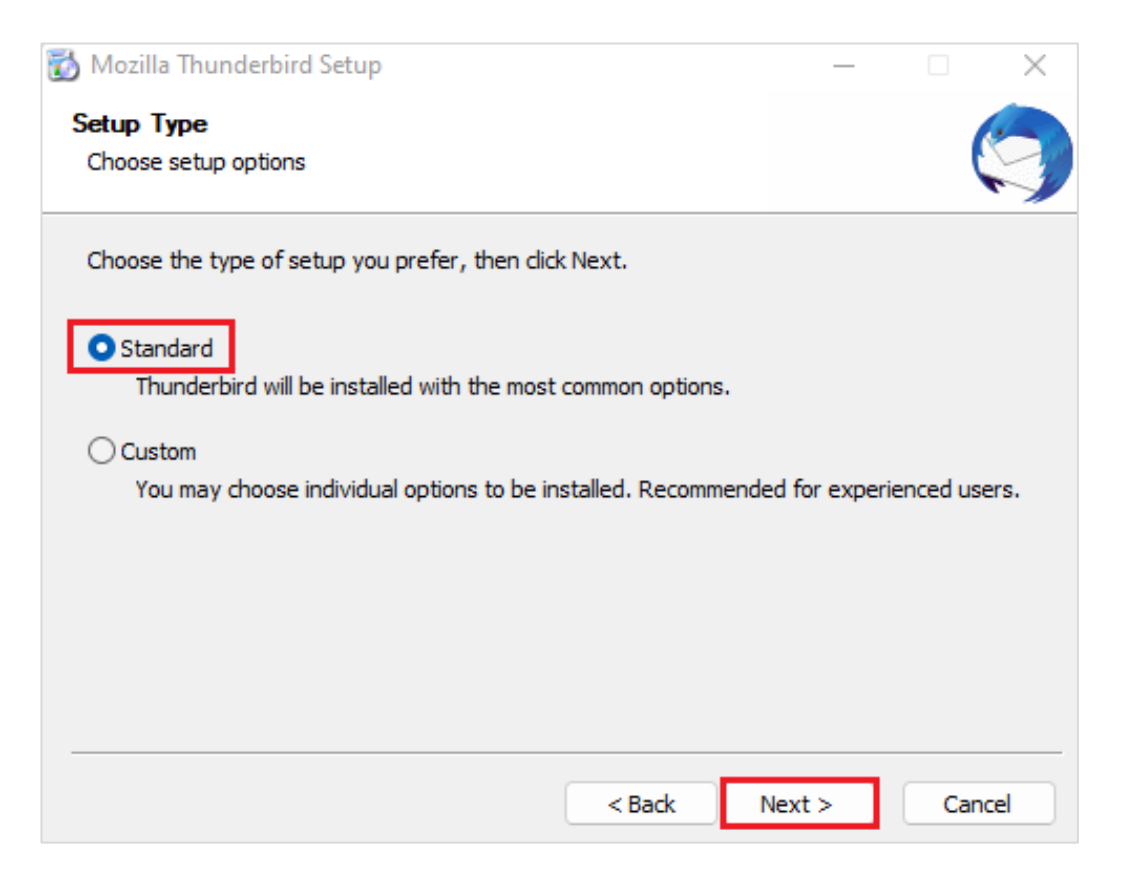

Ja nepieciešams, var mainīt instalācijas atrašānās vietu pēc noklusējuma, un ieteicams izvēlēties, ka Thunderbird būs noklusētais e-pasta klients, poga **"Instalēt (Install)"**:

| Mozilla Thunderbird Setup                        |          |         | ×      |
|--------------------------------------------------|----------|---------|--------|
| Summary                                          |          |         | 1.     |
| Ready to start installing Thunderbird            |          |         |        |
| Thunderbird will be installed to the following l | ocation: |         |        |
| C:\Program Files\Mozilla Thunderbird             |          |         |        |
|                                                  |          |         |        |
| Click Install to continue.                       |          |         |        |
|                                                  | < Back   | Install | Cancel |

Notiek uzstādīšanas process, kura beigās piedāvā atvērt programmu sākotnējai konfigurēšanai, poga "Pabeigt (Finish)":

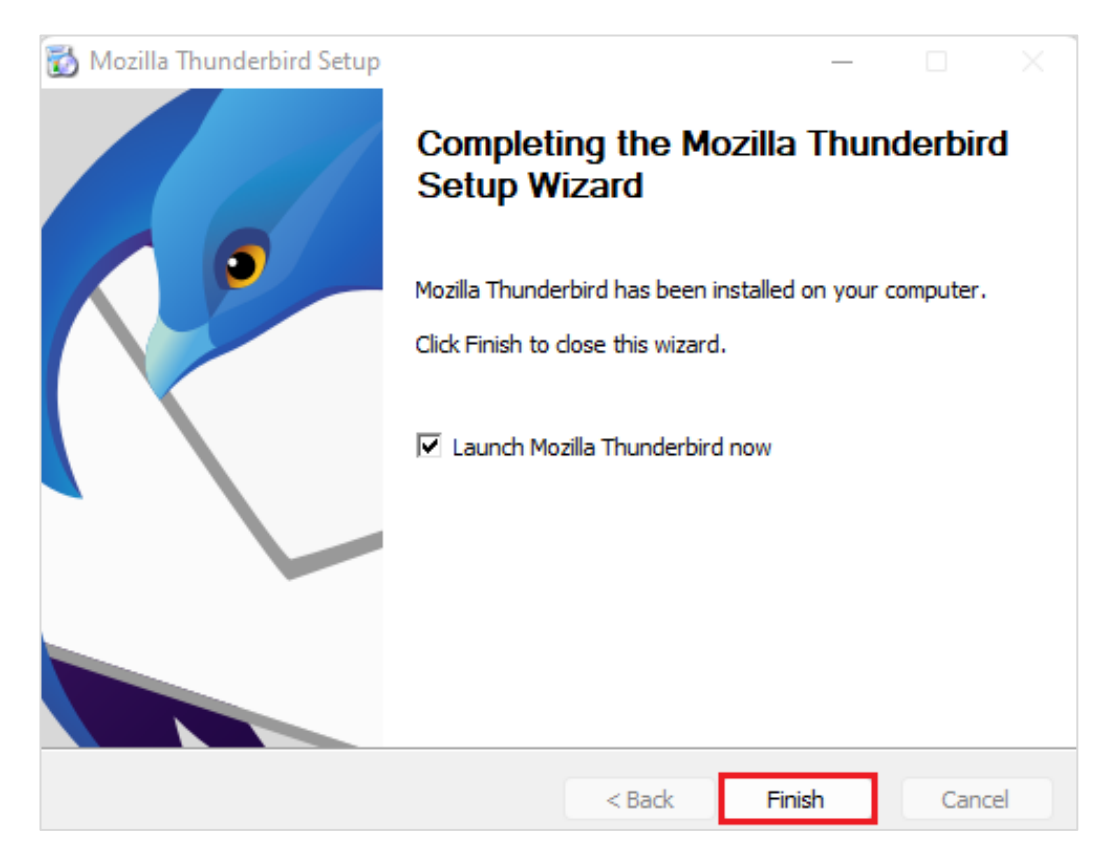

Pēc tam nepieciešams veikt pirmreizējo iestatīšanu, norādot Vārdu, Uzvārdu un LU e-pasta kontu, un noklikšķinot uz pogas **"Turpināt (Continue)"**:

| × | Home                          | 🛛 Account Setup               | ×          | J                           |            | - |  |
|---|-------------------------------|-------------------------------|------------|-----------------------------|------------|---|--|
| 8 |                               |                               |            |                             |            |   |  |
|   | Set Up Your E                 | xisting Email A               | ddres      | S                           |            |   |  |
| Ø | To use your current email     | address fill in your creden   | tials.     |                             |            |   |  |
| Q | Thunderbird will automat      | ically search for a working a | and recomm | ended server configuration. |            |   |  |
|   | Your full name                |                               |            |                             |            |   |  |
|   | Jānis Paraudziņš              |                               |            | ()                          |            |   |  |
|   | Email address                 |                               |            |                             | 08         |   |  |
|   | janis.paraudzins@lu.lv        |                               |            | 0                           | No 38      |   |  |
|   | Password                      |                               |            |                             | 3 21       |   |  |
|   | •••••                         |                               |            | ø                           | 27 K       |   |  |
|   | Remember password             |                               |            |                             | Sol ( Colo |   |  |
|   | Configure manually            | Canc                          | el Co      | ntinue                      | 00         |   |  |
|   | Your credentials will only be | stored locally on your compu  | ter.       |                             |            |   |  |

Sistēma pārbaudīs, un piedāvās izvēlēties vienu no veidiem, kā pieslēdzamies Microsoft O365. Nepieciešams izvēlēties **IMAP** un pēc tam pielabot iestatījumus manuāli **"Uzstādīt manuāli (Configure manually)"**:

| $\boxtimes$ | Home                                    | 🔀 Account Setup                                                                 | ×                               | -                                                    |
|-------------|-----------------------------------------|---------------------------------------------------------------------------------|---------------------------------|------------------------------------------------------|
| A           |                                         |                                                                                 |                                 |                                                      |
|             | Set Up Yo                               | our Existing Email Ad                                                           | ddress                          |                                                      |
| 0           | To use your curre<br>Thunderbird will a | nt email address fill in your credentia<br>utomatically search for a working ar | als.<br>Id recommended server c | onfiguration.                                        |
|             |                                         |                                                                                 |                                 |                                                      |
|             | Your full name                          |                                                                                 |                                 |                                                      |
|             | Jānis Paraudziņš                        |                                                                                 | 0                               |                                                      |
|             | Email address                           |                                                                                 |                                 |                                                      |
|             | janis.paraudzins@                       | lu.lv                                                                           | 0                               |                                                      |
|             | Password                                |                                                                                 |                                 |                                                      |
|             | •••••                                   |                                                                                 | ø                               |                                                      |
|             | 🗸 Remember pas                          | sword                                                                           |                                 |                                                      |
|             |                                         |                                                                                 |                                 |                                                      |
|             | 🗸 Configuratio                          | on found in Mozilla ISP database.                                               |                                 |                                                      |
|             | Available configu                       | urations                                                                        |                                 | Not sure what to select?                             |
|             | <b>_</b>                                |                                                                                 |                                 | Setup documentation - Support forum - Privacy policy |
|             | IMAP<br>Keep your f                     | olders and emails synced on your se                                             | nver                            |                                                      |
|             |                                         |                                                                                 | i ver                           |                                                      |
|             | outlook.                                | office365.com                                                                   |                                 |                                                      |
|             | Coutgoin                                | g SMTP STARTTLS                                                                 |                                 |                                                      |
|             | & Usernan                               | ie                                                                              |                                 |                                                      |
|             | janis.para                              | audzins@lu.lv                                                                   |                                 |                                                      |
|             |                                         |                                                                                 |                                 |                                                      |
|             | Keep your f                             | olders and emails on your computer                                              |                                 |                                                      |
|             |                                         |                                                                                 |                                 |                                                      |
|             | Exchange/C                              | Office365                                                                       |                                 |                                                      |
|             | Use the Mic                             | roson Exchange server or Office365                                              | cioud services                  |                                                      |
|             | Configure manually                      | Cancel                                                                          | Done                            |                                                      |
|             | configure manually                      | Cancer                                                                          | Done                            |                                                      |
|             | Your credentials wil                    | only be stored locally on your compute                                          | r.                              |                                                      |

Turpinam uzstādīšanu manuāli. Pārliecinies, ka visos laukos ir iestatītas pareizās vērtības, ka autentifikācijas metode ir pareizi iestatīta kā Oauth2, nevis kāda cita, un ka norādīts pareizais lietotājvārds (logins@edu.lu.lv). Ja viss pareizi, poga **"Gatavs (Done)".** 

|        | Home                                                      | 🛛 Account Setup                                                       | ×                      |                                                  | -    |
|--------|-----------------------------------------------------------|-----------------------------------------------------------------------|------------------------|--------------------------------------------------|------|
| A      |                                                           |                                                                       |                        |                                                  |      |
|        | Set Up Your Ex                                            | kisting Email Addı                                                    | ress                   |                                                  |      |
| 2<br>2 | To use your current email a<br>Thunderbird will automatic | ddress fill in your credentials.<br>ally search for a working and rea | commended server confi | figuration.                                      |      |
|        |                                                           |                                                                       |                        |                                                  |      |
|        | Jānis Paraudziņš                                          |                                                                       | 0                      |                                                  |      |
|        |                                                           |                                                                       |                        |                                                  |      |
|        | janis.paraudzins@lu.lv                                    |                                                                       | 0                      | •• •••                                           |      |
|        |                                                           |                                                                       |                        |                                                  |      |
|        | Password                                                  |                                                                       | ø                      |                                                  |      |
|        | Remember password                                         |                                                                       |                        |                                                  |      |
|        |                                                           |                                                                       |                        |                                                  |      |
|        | ✓ Configuration found                                     | in Mozilla ISP database.                                              |                        |                                                  |      |
|        | Manual configuration                                      |                                                                       |                        | Not sure what to select?                         |      |
|        |                                                           |                                                                       |                        | Setup documentation - Support forum - Privacy po | licy |
|        | Protocol:                                                 | IMAP                                                                  | ~                      |                                                  |      |
|        | Hostname:                                                 | outlook.office365.com                                                 |                        |                                                  |      |
|        | Port:                                                     | 993                                                                   |                        |                                                  |      |
|        | Connection security:                                      | SSL/TLS                                                               | $\sim$                 |                                                  |      |
|        | Authentication method:                                    | OAuth2                                                                | ~                      |                                                  |      |
|        | Username:                                                 | janis.paraudzins@lu.lv                                                |                        |                                                  |      |
|        | OUTGOING SERVER                                           |                                                                       |                        |                                                  |      |
|        | Hostname:                                                 | smtp.office365.com                                                    |                        |                                                  |      |
|        | Port:                                                     | 587                                                                   |                        |                                                  |      |
|        | Connection security:                                      | STARTTLS                                                              | ~                      |                                                  |      |
|        | Authentication method:                                    | OAuth2                                                                | ~                      |                                                  |      |
|        | Username:                                                 | janis.paraudzins@lu.lv                                                |                        |                                                  |      |
|        |                                                           | Ad                                                                    | lvanced config         |                                                  |      |
|        | Re-test                                                   | Cancel                                                                | Done                   |                                                  |      |
|        | Thunderbird will attempt to a                             | to-detect fields that are left blank.                                 |                        |                                                  |      |
|        | Your credentials will only be st                          | ored locally on your computer.                                        |                        |                                                  |      |
|        |                                                           |                                                                       |                        |                                                  |      |

Tālāk sistēma pārbaudīs Jūsu autorizāciju Outlook serveros. Ievadām paroli, un nākamajā ekrānā apstiprinām divfaktoru autentifikāciju. Ievadām paroli, poga "Pierakstīties (Sign In)".

|   | Home                                                                                      | 📴 Account Setup                                    | ×                              |                                        | -                       |            | $\times$    |  |  |  |  |  |
|---|-------------------------------------------------------------------------------------------|----------------------------------------------------|--------------------------------|----------------------------------------|-------------------------|------------|-------------|--|--|--|--|--|
| A |                                                                                           |                                                    |                                |                                        |                         |            |             |  |  |  |  |  |
|   | Set l                                                                                     | Jp Your Existing Email A                           | ddress                         |                                        |                         |            |             |  |  |  |  |  |
| Ø | To use y                                                                                  | our current email address fill in your credent     | ials.                          |                                        |                         |            |             |  |  |  |  |  |
| Q | Thunderbird will automatically search for a working and recommended server configuration. |                                                    |                                |                                        |                         |            |             |  |  |  |  |  |
|   |                                                                                           |                                                    |                                |                                        |                         |            |             |  |  |  |  |  |
|   | Jānis Pa                                                                                  | name<br>iraudzīnš                                  | 0                              |                                        |                         |            |             |  |  |  |  |  |
|   |                                                                                           |                                                    |                                |                                        |                         |            |             |  |  |  |  |  |
|   | Email add                                                                                 | Email address                                      |                                |                                        |                         |            |             |  |  |  |  |  |
|   |                                                                                           | Enter credentials for janpar@edu.lu.lv on outlook. | ptricesop.com                  |                                        |                         |            |             |  |  |  |  |  |
|   | Passwo                                                                                    | https://login.microsoftonline.com/common/          | oauth2/v2.0/authorize?response | _type=code&client_id=08162f7c-0fd2-420 | )-a84a-f25a4db0b584&rec | lirect_uri | =http%3A    |  |  |  |  |  |
|   | Ret                                                                                       |                                                    |                                |                                        |                         |            |             |  |  |  |  |  |
|   |                                                                                           |                                                    |                                |                                        |                         |            |             |  |  |  |  |  |
|   |                                                                                           |                                                    |                                |                                        |                         |            |             |  |  |  |  |  |
|   | Manus                                                                                     |                                                    |                                |                                        |                         |            |             |  |  |  |  |  |
|   | INCO                                                                                      |                                                    |                                |                                        |                         |            |             |  |  |  |  |  |
|   | Prote                                                                                     |                                                    |                                |                                        |                         |            |             |  |  |  |  |  |
|   | FIOR                                                                                      |                                                    | Microsoft                      |                                        |                         |            |             |  |  |  |  |  |
|   | Host                                                                                      |                                                    | janpar@edu.lu.lv               |                                        |                         |            |             |  |  |  |  |  |
|   | Port:                                                                                     |                                                    | Enter passv                    | vord                                   |                         |            |             |  |  |  |  |  |
|   | Conn                                                                                      |                                                    |                                |                                        |                         |            |             |  |  |  |  |  |
|   | Auth                                                                                      |                                                    |                                |                                        |                         |            |             |  |  |  |  |  |
|   | - auti                                                                                    |                                                    | Forgot my password             |                                        |                         |            |             |  |  |  |  |  |
|   | Useri                                                                                     |                                                    | Sign in with another           | account                                |                         |            |             |  |  |  |  |  |
|   | оит                                                                                       |                                                    |                                | Sign in                                |                         |            |             |  |  |  |  |  |
|   | Host                                                                                      |                                                    |                                | Jan                                    |                         |            |             |  |  |  |  |  |
|   | Port                                                                                      |                                                    |                                |                                        |                         |            |             |  |  |  |  |  |
|   | Porc                                                                                      |                                                    |                                |                                        |                         |            |             |  |  |  |  |  |
|   | Conn                                                                                      |                                                    |                                |                                        |                         |            |             |  |  |  |  |  |
|   | Autho                                                                                     |                                                    |                                |                                        |                         |            |             |  |  |  |  |  |
|   | User                                                                                      |                                                    |                                |                                        |                         |            |             |  |  |  |  |  |
|   |                                                                                           |                                                    |                                |                                        | Terms of                | use P      | rivacy & co |  |  |  |  |  |
|   |                                                                                           |                                                    |                                |                                        |                         |            |             |  |  |  |  |  |
|   | Re-te                                                                                     | Cance                                              | Done                           |                                        |                         |            |             |  |  |  |  |  |

Nākamajā ekrānā apstiprinam divfaktoru autentifikāciju.

|    | ł     | Home                         | 👰 Account Setup                     | ×          | :           |                                        |            |              | -       |           | × |
|----|-------|------------------------------|-------------------------------------|------------|-------------|----------------------------------------|------------|--------------|---------|-----------|---|
| A  |       |                              |                                     |            |             |                                        |            |              |         |           |   |
|    |       | Set Up Your                  | Existing Email A                    | Addre      | SS          |                                        |            |              |         |           |   |
| 9  |       | To use your current em       | ail address fill in your creden     | itials.    |             |                                        |            |              |         |           |   |
| Q  |       | Thunderbird will automa      | atically search for a working       | and recor  | nmended se  | erver configuration.                   |            |              |         |           |   |
|    |       |                              |                                     |            |             |                                        |            |              |         |           |   |
|    |       | Your full name               |                                     |            |             |                                        |            |              |         |           |   |
|    | 6     | Fata and attick for income   | adu lu huan authach affina265 a     |            | 0           |                                        |            |              |         |           |   |
|    | 1     | A https://login.missocofte   | elias sem (semmen (lasia            | om         |             |                                        |            |              |         |           |   |
|    | 4     | nttps://iogin.microsofto     | niine.com/common/iogin              |            |             |                                        |            |              |         |           |   |
|    |       |                              |                                     |            |             |                                        |            |              |         |           |   |
|    |       |                              |                                     |            |             |                                        |            |              |         |           |   |
|    |       |                              |                                     |            |             |                                        |            |              |         |           |   |
|    |       |                              |                                     |            |             |                                        |            |              |         |           |   |
|    |       |                              |                                     |            |             |                                        |            |              |         |           |   |
|    |       |                              |                                     | Micro      | osoft       |                                        |            |              |         |           |   |
|    |       |                              |                                     |            |             |                                        |            |              |         |           |   |
|    |       |                              | ja                                  | npar@eo    | lu.lu.lv    | 1.1.1.1.1.1.1.1.1.1.1.1.1.1.1.1.1.1.1. |            |              |         |           |   |
|    |       |                              | Α                                   | ppro       | ve sig      | n in reques                            | t          |              |         |           |   |
|    |       |                              | 6                                   | Open       | your Mic    | rosoft Authenticate                    | or app and |              |         |           |   |
|    |       |                              |                                     | appro      | ove the re  | quest to sign in.                      |            |              |         |           |   |
|    |       |                              |                                     | Don't      | ask again   | for 30 days                            |            |              |         |           |   |
|    |       |                              | 1 c                                 | can't use  | my Microso  | oft Authenticator app                  | right now  |              |         |           |   |
|    |       |                              | M                                   | lore infor | mation      |                                        |            |              |         |           |   |
|    |       |                              |                                     |            |             |                                        |            |              |         |           |   |
|    |       |                              |                                     |            |             |                                        |            |              |         |           |   |
|    |       |                              |                                     |            |             |                                        |            | _            |         |           |   |
|    |       |                              |                                     |            |             |                                        |            |              |         |           |   |
|    |       |                              |                                     |            |             |                                        |            |              |         |           |   |
|    |       |                              |                                     |            |             |                                        |            |              |         |           |   |
|    |       |                              |                                     |            |             |                                        |            |              |         |           |   |
|    |       |                              |                                     |            |             |                                        | _          | Terms of use | Privacy | & cookies | ; |
|    |       |                              |                                     | Advar      | nced config |                                        |            |              |         |           |   |
|    |       |                              |                                     |            |             |                                        |            |              |         |           |   |
|    |       | Re-test                      | Canc                                | el         | Done        |                                        |            |              |         |           |   |
|    |       | Thunderbird will attempt t   | to auto-detect fields that are left | t blank.   |             |                                        |            |              |         |           |   |
|    |       | Your credentials will only I | be stored locally on your compu     | iter.      |             |                                        |            |              |         |           |   |
| Ŕ  |       |                              |                                     |            |             |                                        |            |              |         |           |   |
| l← | (tex) |                              |                                     |            |             |                                        |            |              |         |           |   |
| -  | (10)  |                              |                                     |            |             |                                        |            |              |         |           |   |

Nākamajā solī mums ir jāpiekrīt noteikumiem, ar kādiem Thunderbird lietotne drīkst pieslēgties LU outlook serveriem, poga **"Pieņemt (Accept)"**:

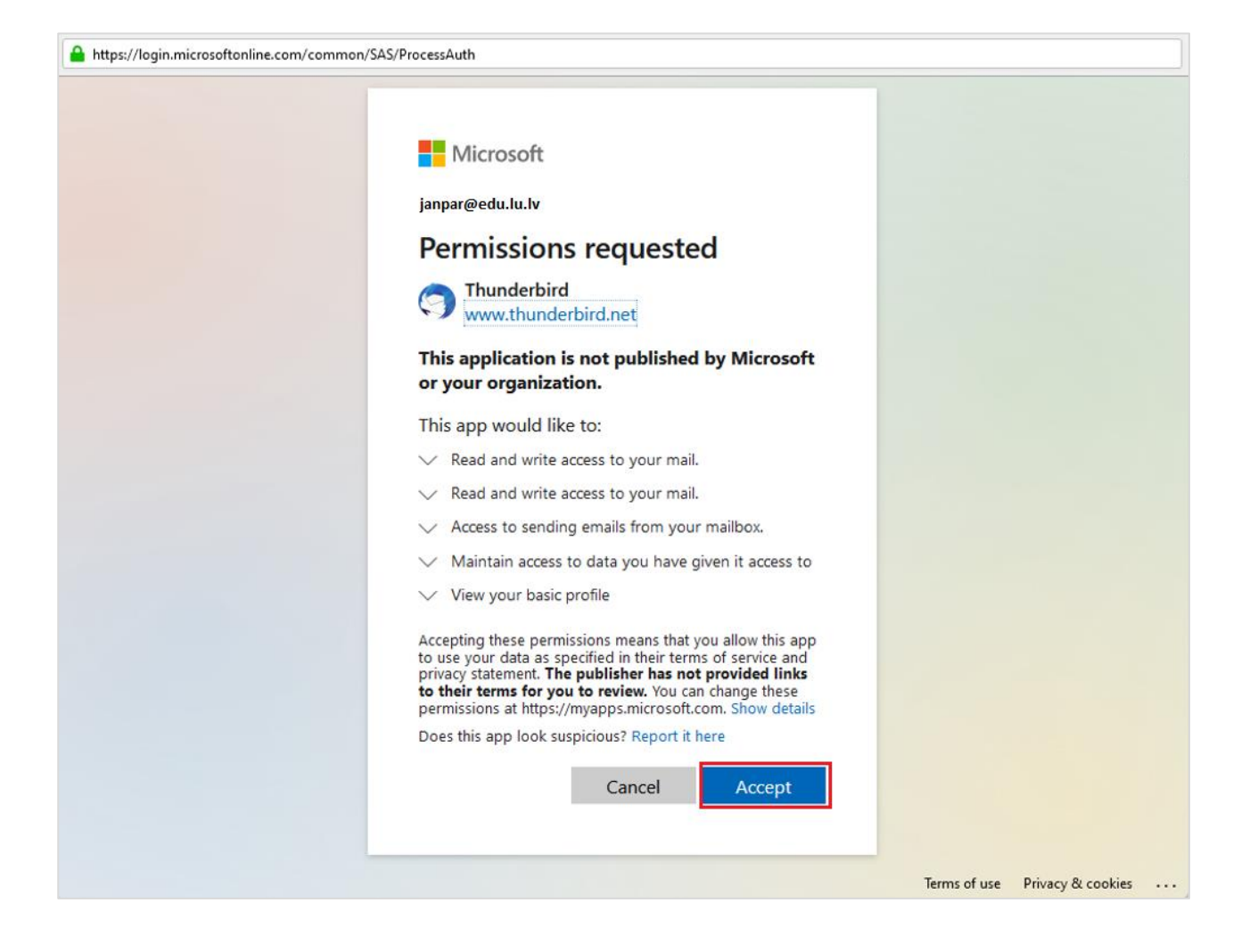

Jūsu konts veiksmīgi ir izveidots, poga "Pabeigt (Finish)".

| D Inbox                                   | 🖂 Ac                                                              | count Setup                                      | ×                          |         |
|-------------------------------------------|-------------------------------------------------------------------|--------------------------------------------------|----------------------------|---------|
| ✓ ACCOU<br>You can now u<br>You can impro | UNT SUCCESSF<br>se this account with TI<br>ve the experience by ( | fully creat<br>hunderbird.<br>connecting related | ed<br>d services a         | and con |
| 😭 janis.pa                                | araudzins@lu.lv                                                   |                                                  |                            | IMAP    |
| 🇱 AC                                      | count settings<br>dd a signature                                  | <ul> <li>mo End-to-end</li> <li></li></ul>       | encryptior<br>dictionaries | 5       |
| Connect ye                                | our linked servic                                                 | es                                               |                            |         |
| Setup other serv                          | rices to get the most out                                         | of your Thunderbir                               | rd experienc               | e.      |
| 🛃 Conn                                    | ect to a CardDAV add                                              | ress book                                        |                            |         |
| 🛃 Conn                                    | ect to an LDAP addres                                             | ss book                                          |                            |         |
| 🛱 Conn                                    | ect to a remote calenc                                            | dar                                              |                            |         |
|                                           | Fir                                                               | nish                                             |                            |         |

------ beidzas jaunā daļa -----

1. Atveriet Thunderbird aplikāciju, noklikšķiniet uz sadaļas "lestatījumi (Settings).

| 🔽 🖂 janis nara     | audzins@lu.lv           |                                                         |                                                      |                                                              |                    | - 1         |         | × |  |
|--------------------|-------------------------|---------------------------------------------------------|------------------------------------------------------|--------------------------------------------------------------|--------------------|-------------|---------|---|--|
|                    |                         |                                                         |                                                      | O Court (Chile K)                                            |                    |             |         | _ |  |
| A Get Messa        | ages 🗸 🖉 write          | ♥ lag ♥ 1M Quick Filter                                 |                                                      | >> Search < Ctri+K>                                          |                    |             |         | = |  |
| Folders            |                         | ianis.paraudzins @lu                                    | u.lv                                                 |                                                              |                    | Account S   | ettinge |   |  |
|                    | @lu.lv ( <b>*</b> 9347) | jamaiparatazina (e.i.                                   |                                                      |                                                              |                    | B) ACCOUNTS | eungs   |   |  |
| - Cocal F          | olders                  |                                                         |                                                      |                                                              |                    |             |         |   |  |
| 💬 🔟 Irash          | ox                      | Read messages                                           |                                                      |                                                              |                    |             |         |   |  |
| <u> </u>           |                         | (a) Near messages                                       | ₽ white a new message                                | - Search messages in m                                       | anage message mers |             |         |   |  |
|                    |                         | End-to-end Encryptic                                    | on                                                   |                                                              |                    |             |         |   |  |
|                    |                         |                                                         |                                                      |                                                              |                    |             |         |   |  |
|                    |                         |                                                         |                                                      |                                                              |                    |             |         |   |  |
|                    |                         | Set Up Another Acco                                     | unt                                                  |                                                              |                    |             |         |   |  |
|                    |                         |                                                         |                                                      |                                                              |                    |             |         |   |  |
|                    |                         | 🖂 Email                                                 | 🛅 Calendar                                           | 🙉 Address Book                                               | 荣 Chat             |             |         |   |  |
| Setti              | ngs                     |                                                         |                                                      |                                                              | 2                  |             |         |   |  |
| lesta              | tījumi                  | 🔗 Filelink                                              | Feeds                                                | Newsgroups                                                   |                    |             |         |   |  |
| 10500              |                         |                                                         |                                                      |                                                              |                    |             |         |   |  |
|                    |                         |                                                         |                                                      |                                                              |                    |             |         |   |  |
|                    |                         | Import from Another Program                             |                                                      |                                                              |                    |             |         |   |  |
|                    |                         |                                                         |                                                      |                                                              |                    |             |         |   |  |
| -                  |                         | Thunderbird lets you imp<br>filters from other mail pro | ort mail messages, address<br>ograms and common addr | s book entries, feed subscriptions, set<br>ess book formats. | tings, and/or      |             |         |   |  |
| \$                 |                         |                                                         | - <u>-</u>                                           |                                                              |                    |             |         |   |  |
| (← ((a)) inpis par | udzing@lu.ly. Download  | ing massage 201 of 27052 in In                          | hav                                                  |                                                              |                    |             |         |   |  |

2. Tālāk noklikšķiniet uz sadaļas "Konta iestatījumi (Account Settings)":

| ×        | 🛯 janis.paraudzins@lu.lv            | to Settings X                                                                                                    | - 🗆 🛛                   |
|----------|-------------------------------------|----------------------------------------------------------------------------------------------------|-------------------------|
| 8<br>1   |                                     | ₽ Find in Sett                                                                                                    | ings                    |
| Ø        | ිලි General                         | General                                                                                                    |                         |
| **       | 🖉 Composition                       | Thunderbird Start Page                                                                                                    |                         |
|          | Privacy & Security                  | ✓ When Thunderbird launches, show the Start Page in the message area                                                                                                    | <u>R</u> estore Default |
|          | 💬 Chat                              |                                                                                                    |                         |
|          |                                     | G Google     ✓     Add     Remove                                                                                                    |                         |
| <b>感</b> | Account Settings Add-ons and Themes | System Integration         Always check to see if Thunderbird is the default mail client on startup         When Thunderbird is minimized, move it to the tray         Allow Windows Search to search messages | Check <u>N</u> ow       |
| . I←     | (••) janis.paraudzins@lu.lv Downlo  | ading message 2321 of 27952 in Inbox                                                                                                    | -                       |

3. Noklikšķiniet uz sadaļas Return Receipts... .

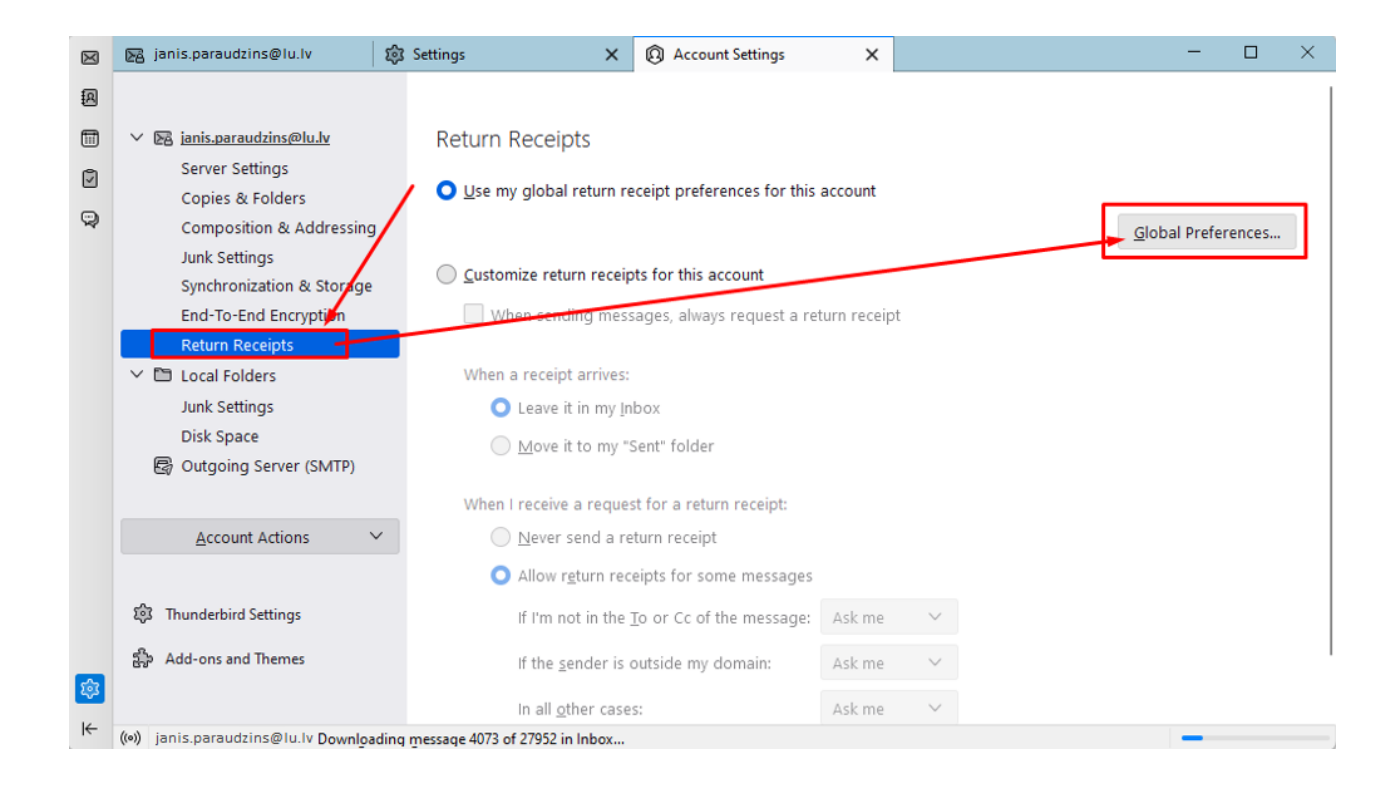

### Thunderbird opciju logs

Izvēlamies opciju Never send a return receipt, un apstipriniet izmaiņas, noklikšķiniet uz pogas "Labi (OK).

| Return Receipts                                             |                         |        |  |  |  |  |  |  |  |
|-------------------------------------------------------------|-------------------------|--------|--|--|--|--|--|--|--|
| When sending messages, always request a return receipt      |                         |        |  |  |  |  |  |  |  |
| When a receipt arrives:                                     | When a receipt arrives: |        |  |  |  |  |  |  |  |
| O Leave <u>i</u> t in my Inbox                              |                         |        |  |  |  |  |  |  |  |
| O Move it to <u>my</u> "Sent" folder                        |                         |        |  |  |  |  |  |  |  |
| When I receive a request for a return receipt:              |                         |        |  |  |  |  |  |  |  |
| <ul> <li>Allow return receipts for some messages</li> </ul> |                         |        |  |  |  |  |  |  |  |
| I <u>f</u> I'm not in the To or Cc of the message:          | Ask me                  | $\sim$ |  |  |  |  |  |  |  |
| If <u>t</u> he sender is outside my domain:                 | Ask me                  | $\sim$ |  |  |  |  |  |  |  |
| In <u>a</u> ll other cases:                                 | Ask me                  | $\sim$ |  |  |  |  |  |  |  |
|                                                             | ОК                      | Cancel |  |  |  |  |  |  |  |

#### Vēstuļu piegādes iestatījumi

Atlasiet sadaļu "Servera iestatījumi (Server Settings)", un salīdziniet attēlā redzamo nepieciešamo informāciju (servera un drošības iestatījumus). Parametriem ir jābūt tā kā ir norādīts attēlā. Servera adrese ir outlook.office365.com, ports ir 993, protokols ir SSL/TLS un autentifikācijas protokols OAuth2.

Advanced...

 $\times$ 

| 3va | r <mark>īgi!</mark> Ja izmantojiet IMAI                                                                                                    | P servera tip                                                                                                    | ı, tad                                                            | porta numurs ir                                                                                                    | 993.                   |  |
|-----|----------------------------------------------------------------------------------------------------|----------------------------------------------------------------------------------------------------|-------------------------------------------------------------------|----------------------------------------------------------------------------------------------------|------------------------|--|
|     | <ul> <li>janis.paraudzins@lu.lv</li> <li>ianis.paraudzins@lu.lv</li> <li>Server Settings</li> <li>Copies &amp; Folders</li> <li>Composition &amp; Addressing</li> <li>Junk Settings</li> <li>Synchronization &amp; Storage</li> <li>End-To-End Encryption</li> <li>Return Receipts</li> <li>Local Folders</li> <li>Junk Settings</li> </ul> | 3 Settings<br>Server Setti<br>Server Type: IN<br>Server Name<br>User <u>N</u> ame:<br>Security Settin<br>Connection sec | X<br>NGS<br>1AP Mail S<br>outlook.of<br>anpar@ed<br>ngs<br>grity: | Account Settings Account Settings University Account Settings SSL/TLS Outplay Account Settings Account Settings Account Sett | ×                      |  |
|     | Disk Space                                                                                                    | Server Setting                                                                                                    | <b>js</b><br>w messag<br>w messag<br>diate serve                  | ies at startup<br>ies every 10 💭 min<br>ir notifications when new m                                                                                                    | utes<br>essages arrive |  |

🗑 Trash on aivars.liepa@lu.lv 🗸

When I delete a message:

O Move it to this folder: Just mark it as deleted Remove it immediately

### Konta iestatījumu logs

Tālāk ir jānokonfigurē izejošā servera (SMTP) iestatījumi, atlasiet konta iestatījumu logā **Outgoing Server** (SMTP)

| $\bowtie$  | 🔀 janis.paraudzins@lu.lv                                                                                                    | 鏱 | Settings                                                                                                    | ×                                                                                                    | Account Settings                                                                                                    |          | × |  | -          |     | × |
|------------|----------------------------------------------------------------------------------------------------|---|----------------------------------------------------------------------------------------------------|----------------------------------------------------------------------------------------------------|----------------------------------------------------------------------------------------------------|----------|---|--|------------|-----|---|
|            | 「読 janis.paraudzins@lu.lv<br>Server Settings<br>Copies & Folders<br>Composition & Addressing                                                                                                    |   | Outgoing Server (SMTP) Settings<br>When managing your identities you can use a server from this list by selecting it as the Outgoing Server (SMT<br>can use the default server from this list by selecting "Use Default Server". |                                                                                                    |                                                                                                    |          |   |  | ſ₽), or yc | u   |   |
| <b>予 ②</b> | Junk Settings<br>Synchronization & Storage<br>End-To-End Encryption<br>Return Receipts<br>✓ ➡ Local Folders<br>Junk Settings<br>Disk Space<br>Colleging Server (SMTP)<br>Account Actions ✓<br>Account Actions ✓<br>Add-ons and Themes<br>(a) Local polytopic Settings |   | Office365                                                                                                    | selected serve<br>Description: C<br>Server Name: ja<br>Vort: 5<br>User Name: ja<br>tion method: C<br>tion Security: S | er:<br>2)ffice365.com (D)<br>er:<br>2)ffice365 (Microsoft)<br>mtp.office365.com<br>87<br>anpar@edu.lv<br>2)Auth2<br>.TARTTLS | lefault) |   |  | F          | Add |   |
|            |                                                                                                    |   |                                                                                                    |                                                                                                    |                                                                                                    |          |   |  |            |     |   |

Salīdzinam redzamos datus ar paraugu. Serveris ir **smtp.office365.com**, ports **587**, protokols **STARTTLS** un autentifikācijas metode OAuth2. Ja tā nav, atzīmējam serveri serveru sarakstā, poga **"Rediģēt (Edit)"**, lai labotu informāciju.

| $\boxtimes$ | 🔀 janis.paraudzins@lu.lv                                                                                                    | 🛱 Settings 🛛 🗙 🗙                                                                                                    | Account Settings     Account Settings     A | ×                             |                                                        | - 🗆                                                  | ×        |
|-------------|----------------------------------------------------------------------------------------------------|----------------------------------------------------------------------------------------------------|----------------------------------------------------------------------------------------------------|-------------------------------|--------------------------------------------------------|------------------------------------------------------|----------|
|             | ianis.paraudzins@lu.lv       Image: Server Settings         Copies & Folders       Copies & Folders         Copies & Folders       Image: Synchronization & Addressing         Junk Settings       Synchronization & Storage         End-To-End Encryption       Return Receipts         V Image: Disk Space       Disk Space         Image: Outgoing Server (SMTP)       Image: Small Addressing | Settings ×  Outgoing Server (St When managing your ident can use the default server f  Office365 (Microsoft) - s                                | Account Settings<br>MTP) Settings<br>ities you can use a server fro<br>rom this list by selecting "Use<br>smtp.office365.com (Defaul                                                                                                    | x m this li<br>e Defaul<br>t) | st by selecting it as the Outgoing Serve<br>t Server". | r (SMTP), or y<br>Add<br>Edit<br>Remove<br>Set Defau | x<br>you |
| * 🕸         | <u>A</u> ccount Actions 〜<br>録 Thunderbird Settings<br>録 Add-ons and Themes<br>((*)) janis.paraudzins@lu.lv Downloading r                                                                                                    | Details of selected serve<br>Description: C<br>Server Name: s<br>Port: 5<br>User Name: ja<br>Authentication method: C<br>Connection Security: S | er:<br>office365 (Microsoft)<br>mtp.office365.com<br>87<br>anpar@edu.lu.lv<br>DAuth2<br>TARTTLS                                                                                                    |                               |                                                        |                                                      |          |

## Izejošā servera (SMTP) iestatījumu izvēle

Salīdziniet informāciju, kas ir norādīta attēlā, ja nesakrīt, nomainiet informāciju un noklikšķiniet uz pogas "Labi (OK)".

| SMTP Server                   |                                    |  |  |  |  |  |
|-------------------------------|------------------------------------|--|--|--|--|--|
| Settings                      |                                    |  |  |  |  |  |
| Description: Office           | Description: Office365 (Microsoft) |  |  |  |  |  |
| Server Name: smtp.            | office365.com                      |  |  |  |  |  |
| <u>P</u> ort: 58              | Default:587                        |  |  |  |  |  |
| Security and Authentication   |                                    |  |  |  |  |  |
| Connection security:          | STARTTLS 🗸                         |  |  |  |  |  |
| Authent <u>i</u> cation metho | d: OAuth2 🗸                        |  |  |  |  |  |
| User Na <u>m</u> e:           | janpar@edu.lu.lv                   |  |  |  |  |  |
|                               | ОК Cancel                          |  |  |  |  |  |

Izejošā servera (SMTP) iestatījumu logs